## 

キヤノン MP900 をお買いあげいただき、ありがとうございます。 このかんたんスタートガイドは、キヤノン MP900 のソフトウェアのインストールについて 説明しています。 『かんたんスタートガイド(本体設置編)』のすべての作業が終わってから、お読みください。

### インストールされるソフトウェアを知ろう インストールされる雷子マニュアルとソフトウェアについて説明します

| ソフトウェアガイド(電子マニュアル)                                      | パソコンからの印刷や画像の読み込み方法、および MP Navigator の機能について説明しています。                                                         |
|---------------------------------------------------------|----------------------------------------------------------------------------------------------------|
| アプリケーションガイド(電子マニュアル)                                    | ZoomBrowser EX、PhotoRecord、Easy-PhotoPrint、および Easy-WebPrint について説明しています。                                    |
| <sup>エムピー</sup><br>MP ドライバ                              | 本機で文書を印刷したり、画像を読み込んだりするために必要です。                                                                              |
| ILL FEF-9-<br>MP Navigator                              | 読み込んだ画像のアプリケーション・ソフトウェアへの取り込みやメール添付、パソコンへの保存などが簡単にできます。                                                      |
| ズーム ブラウザ イーエックス / フォトレコード<br>ZoomBrowser EX/PhotoRecord | ZoomBrowser EX は、デジタルカメラで撮影した画像の管理や一覧表示、スクリーンセーバー作成などができます。<br>PhotoRecord は、デジタルカメラで撮影した画像から手軽にアルバム作成ができます。 |
| イージー フォト プリント<br>Easy-PhotoPrint                        | デジタルカメラで撮影した画像と用紙を選ぶだけで、簡単にフチなし全面印刷ができます。また、赤目の補正を行ったり、<br>美肌効果を加えたりして、簡単な操作でポートレートが作成できます。                  |
| イージー ウェブ ブリント<br>Easy-WebPrint                          | 難しい設定をすることなく、ウェブページを用紙幅に完全に収めて、高速印刷することができます。Internet Explorer 5.5<br>以降に対応し、ツールバーとして表示されるので簡単に使えます。         |
| らくちん CD ダイレクトプリント for Canon                             | テンプレートや画像ファイルを選び、文字を追加するだけで、簡単に CD-R/DVD-R ラベルが作成できます。                                                       |
| アーク ソフト フォト スタジオ<br>ArcSoft PhotoStudio                 | スキャナやデジタルカメラから画像を取り込み、画像にいろいろな処理を加えたり、合成をしたりすることができます。<br>また、ファイルの種類を変換したり、アルバムに登録したりすることができます。              |
| ょみとりかくめい ライト<br>読取革命 Lite                               | スキャナで読み込んだ文書や画像データを、テキストデータや Word データに変換できます。                                                                |

ZoomBrowser EX は、[おまかせインストール]ではインストールされません。必要な場合は、[カスタムインストール]でインストールしてください。 各ソフトウェアのマニュアルについては、『基本操作ガイド』の「アプリケーションガイドについて」を参照してください。

# ソフトウェアをインストールしよう

本機をパソコンに接続してお使いになるためには、ソフトウェアをパソコンにインストール(コピー)する必要があります。 なお、ここでは Windows XP の画面で説明しています。Windows 98/Me/2000 の場合も同様の手順です。

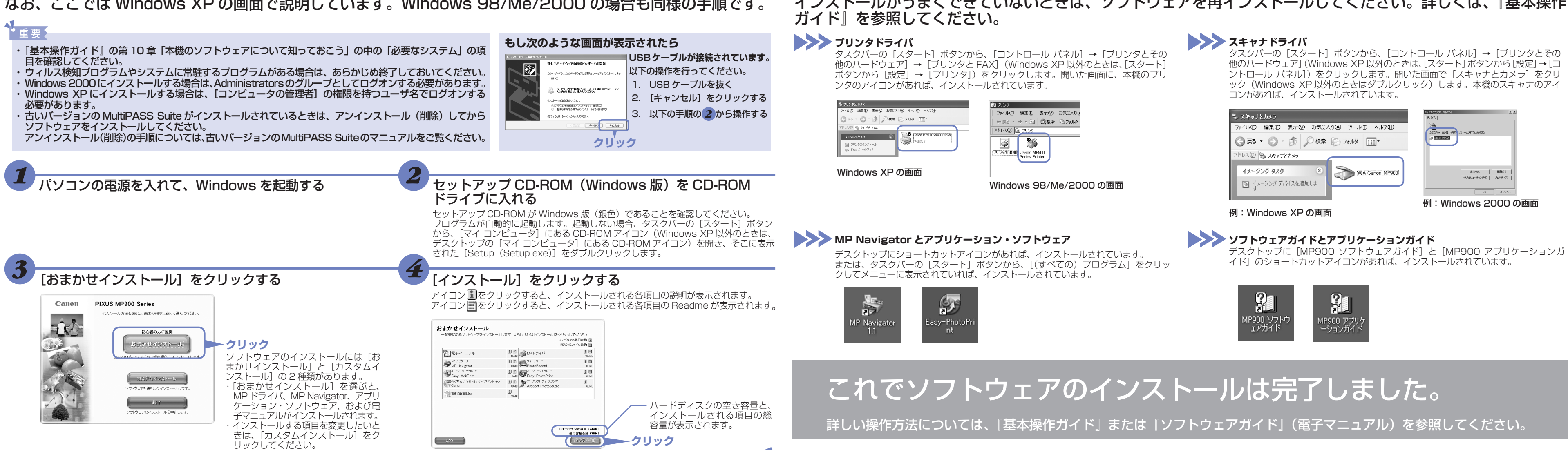

资个—

Windows

HT7-0081-000-V.1.0

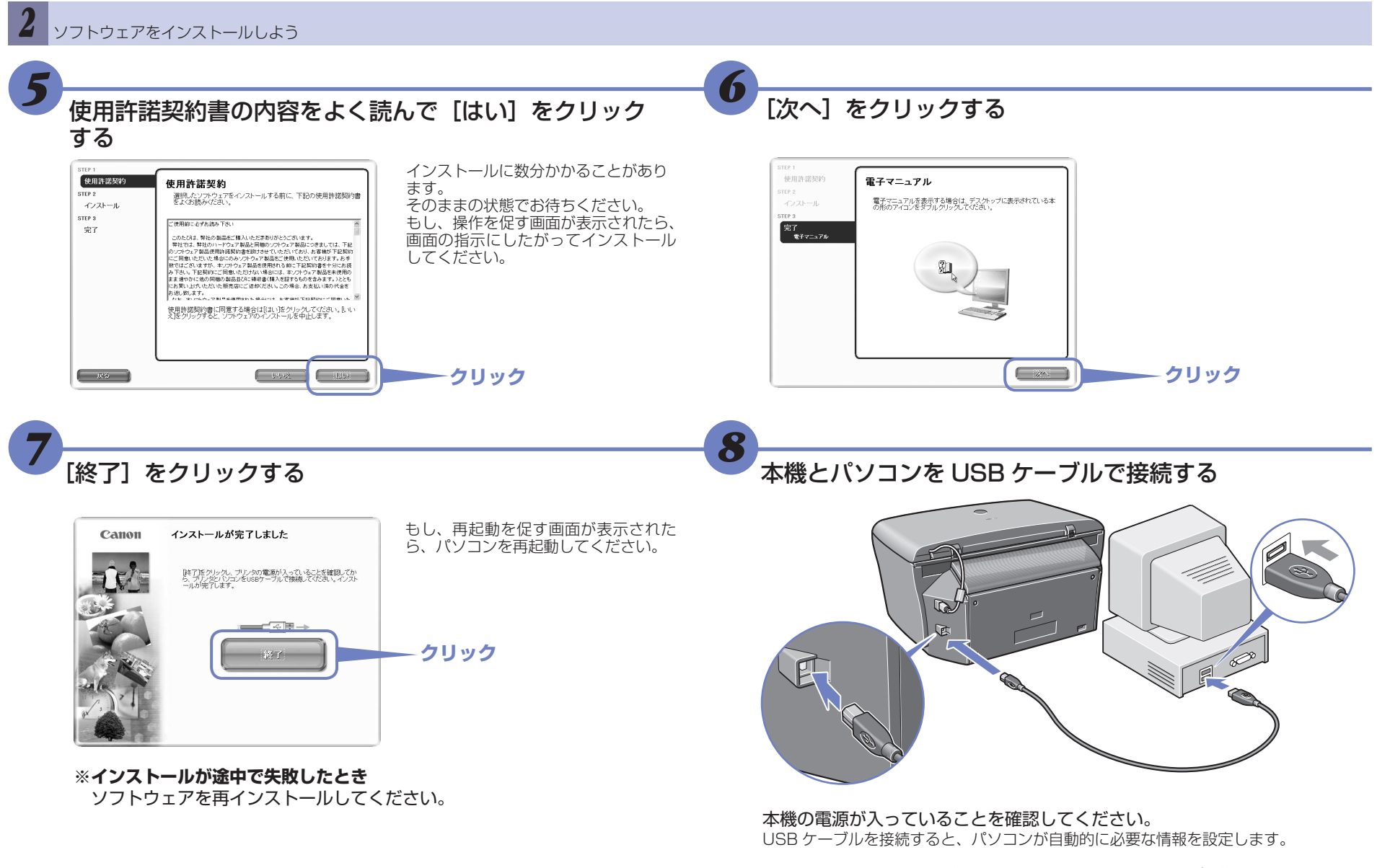

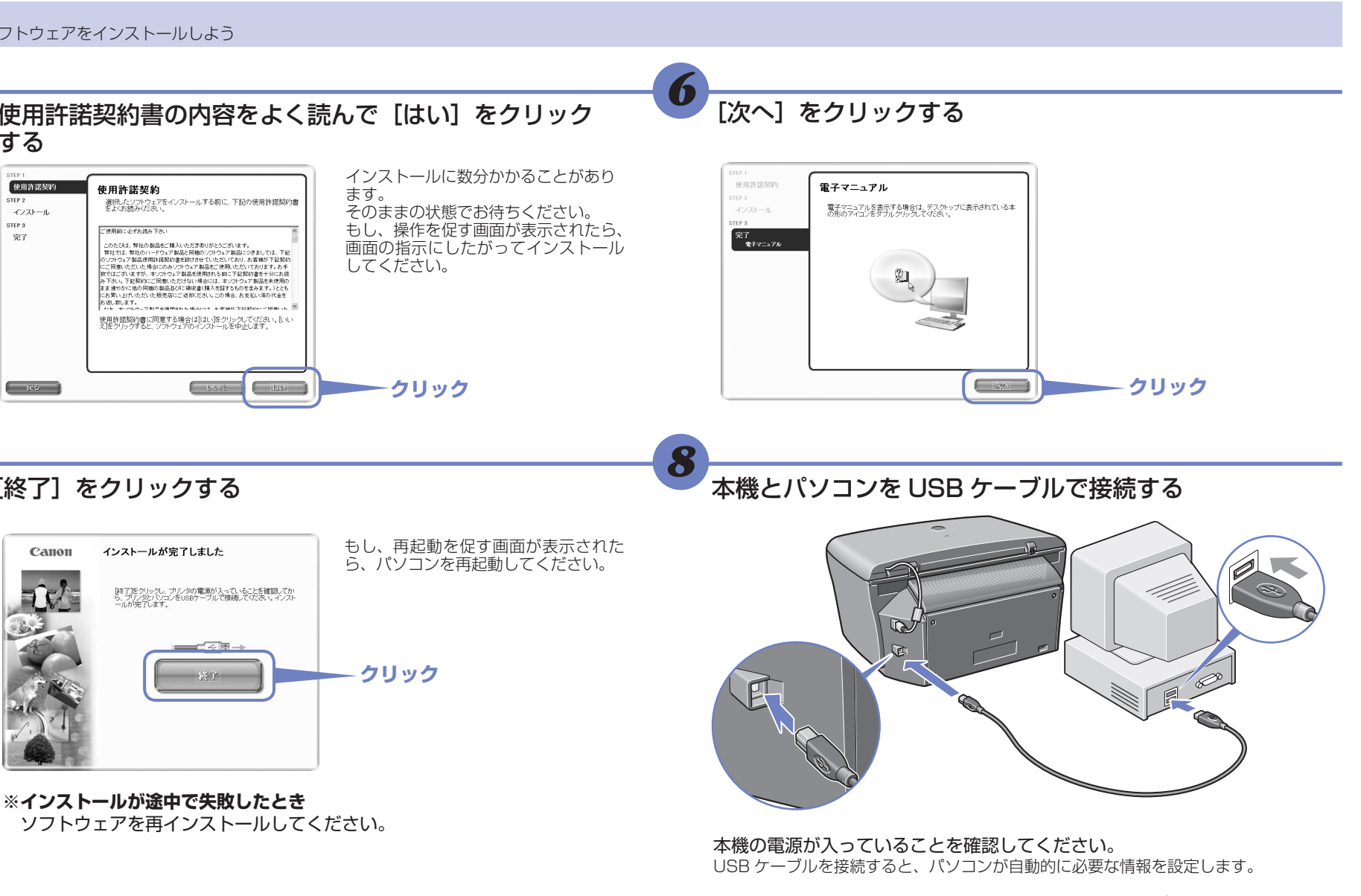

ລ

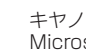

Windows 2000 では、[通常使うプリンタ] に設定されない場合があります。詳しくは、 『基本操作ガイド』の第11章「パソコンから印刷しよう」を参照してください。

## インストールの確認をしよう

インストールがうまくできたかどうか、次の方法で確認できます。 インストールがうまくできていないときは、ソフトウェアを再インストールしてください。詳しくは、『基本操作

キヤノンは、キヤノン株式会社の登録商標です。

PIXUS および MP は、キヤノン株式会社の商標です Microsoft および Windows は、マイクロソフト社の登録商標です。 その他の会社名および製品名は、各社の商標または登録商標です。

### 

キヤノン MP900 をお買いあげいただき、ありがとうございます。 このかんたんスタートガイドは、キヤノン MP900 のソフトウェアのインストールについて 説明しています。 『かんたんスタートガイド(本体設置編)』のすべての作業が終わってから、お読みください。

### インストールされるソフトウェアを知ろう

インストールされる電子マニュアルとソフトウェアについて説明します。

| ソフトウェアガイド(電子マニュアル)                      | パソコンからの印刷や画像の読み込み方法、および MP Navigator の機能について説明しています。                                            |
|-----------------------------------------|-------------------------------------------------------------------------------------------------|
| アプリケーションガイド(電子マニュアル)                    | ImageBrowser と Easy-PhotoPrint について説明しています。                                                     |
| <sup>エムピー</sup><br>MP ドライバ              | 本機で文書を印刷したり、画像を読み込むために必要です。                                                                     |
| TAL- TET-9-<br>MP Navigator             | 読み込んだ画像のアプリケーション・ソフトウェアへの取り込みやメール添付、パソコンへの保存などが簡単にできます。                                         |
| イメージ ブラウザ<br>ImageBrowser               | デジタルカメラで撮影した画像の一覧表示やスライドショーでの表示ができます。                                                           |
| イージー フォト プリント<br>Easy-PhotoPrint        | デジタルカメラで撮影した画像と用紙を選ぶだけで、簡単にフチなし全面印刷ができます。また、赤目の補正を行ったり、<br>美肌効果を加えたりして、簡単な操作でポートレートが作成できます。     |
| らくちん CD ダイレクトプリント for Canon             | テンプレートや画像ファイルを選び、文字を追加するだけで、簡単に CD-R/DVD-R ラベルが作成できます。                                          |
| アーク ソフト フォト スタジオ<br>ArcSoft PhotoStudio | スキャナやデジタルカメラから画像を取り込み、画像にいろいろな処理を加えたり、合成をしたりすることができます。<br>また、ファイルの種類を変換したり、アルバムに登録したりすることもできます。 |
| よみとりかくめい ライト<br>読取革命 Lite               | スキャナで読み込んだ文書や画像データを、テキストデータや Word データに変換できます。                                                   |

ImageBrowser は、「おまかせインストール」ではインストールされません。必要な場合は、「カスタムインストール」でインストールしてください。 各ソフトウェアのマニュアルについては、『基本操作ガイド』の「アプリケーションガイドについて」を参照してください。

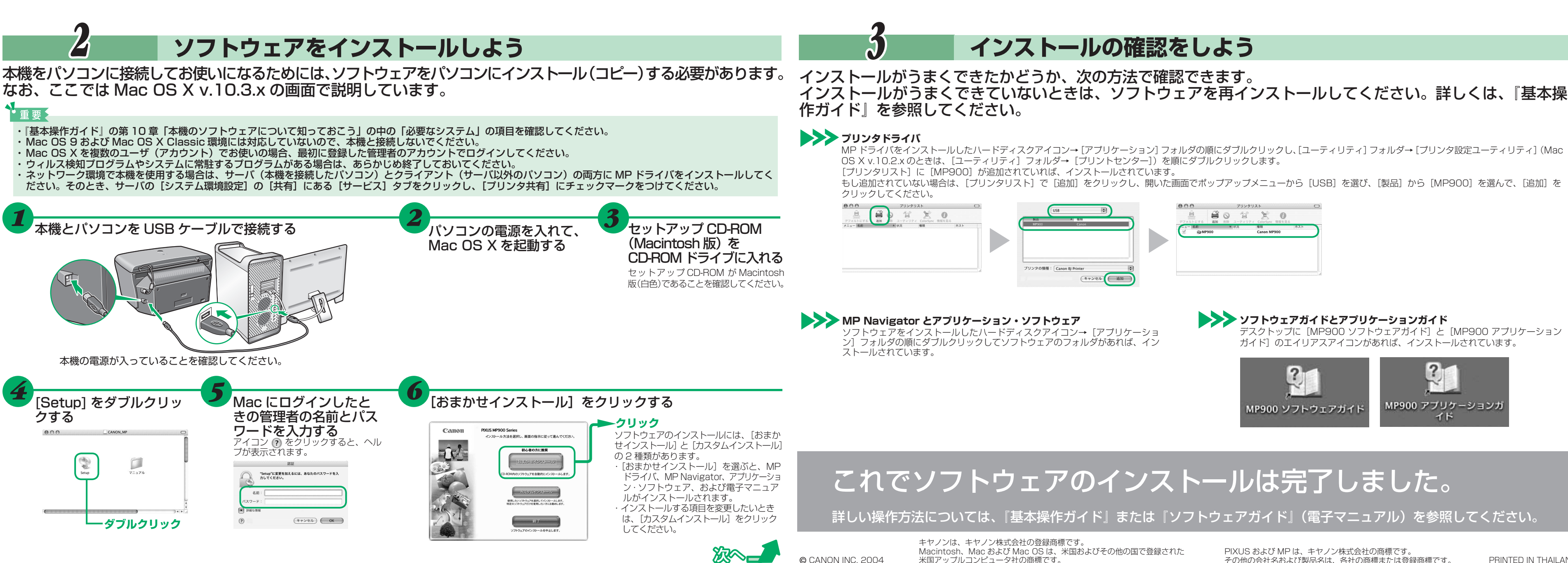

Macintosh

おまかせインストール

(注))電子マニュアル

エムピーナピゲーター MP Navigator

· · · · · · · · · · · · · · · · ·

完了 電子マニュアル

11 DA

電子マニュアル

電子マニュアルを表

2

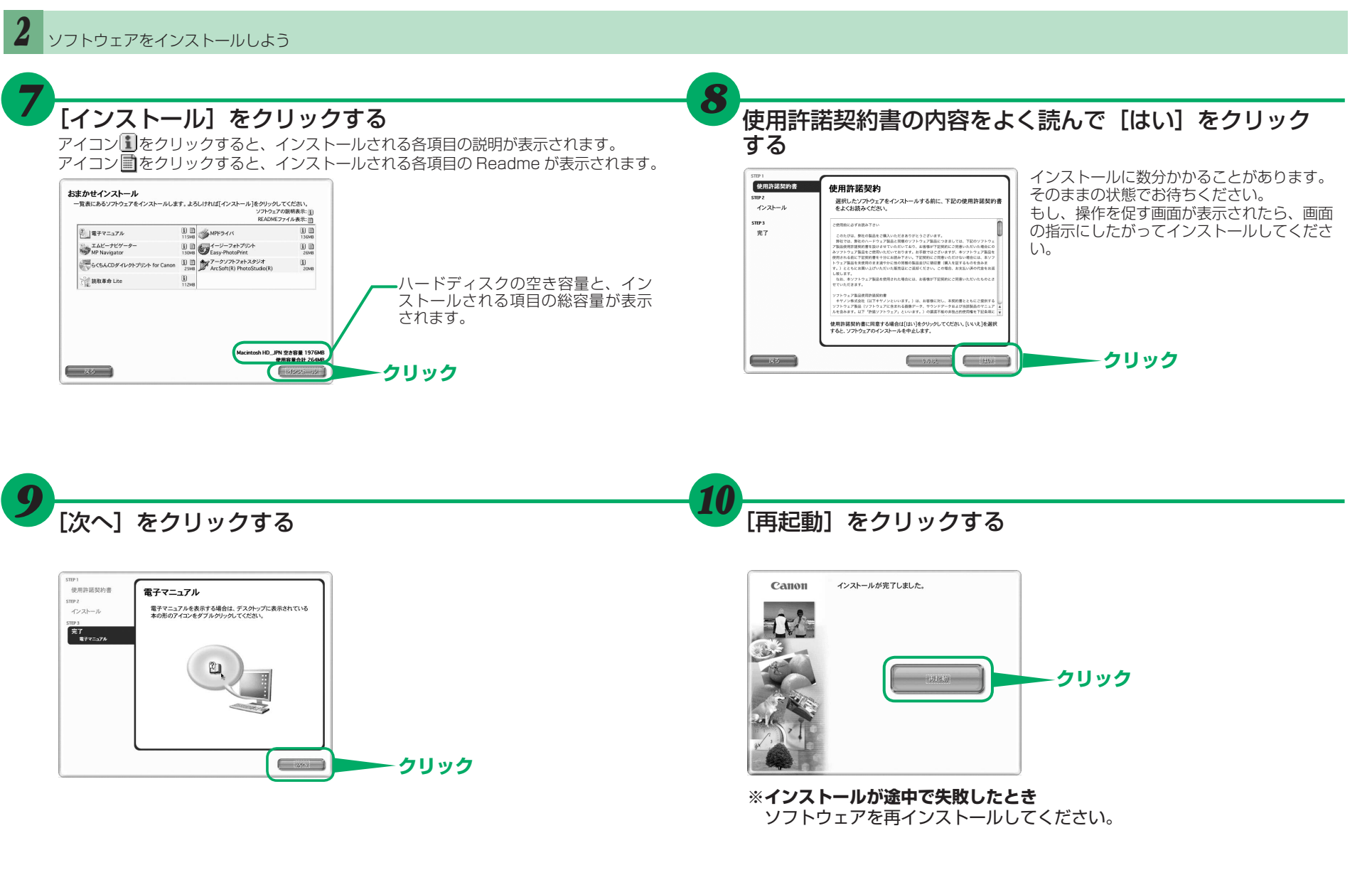

Macintosh、Mac および Mac OS は、米国およびその他の国で登録された 米国アップルコンピュータ社の商標です。

その他の会社名および製品名は、各社の商標または登録商標です。